#### Οδηγίες σύνδεσης στο zoom 🗢

ΕΡΙΦΕΡΕΙΑ ΚΡΗΤΗΣ
Επιμορφωτικό
Πρόγραμμα
για τη σύνδεση
Πρωτογενούς Τομέα
και Τουριστικού Τομέα

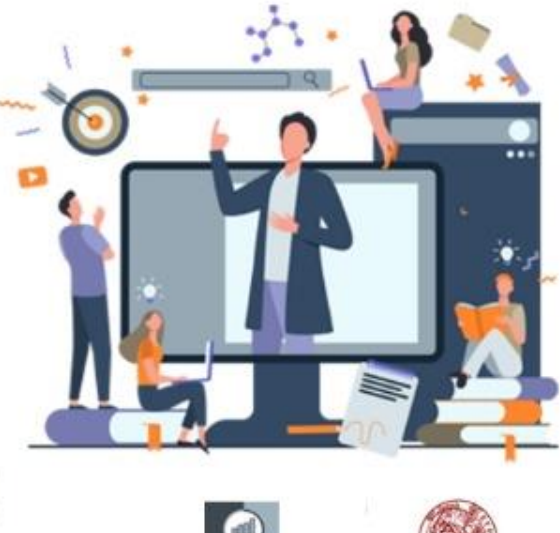

Μονάδα Ερευνών Ιγοράς & Επιχειρημετικότητας

DANEDISTHMIOY KPHTH

- Για σύνδεση στην πλατφόρμα ZOOM αρκεί ένας φυλλομετρητής (browser), όπως το Google Chrome
- Δεν είναι απαραίτητη η εγγραφή του χρήστη στην πλατφόρμα του zoom.
- Προκειμένου να συνδεθείτε σε μία τηλεδιάσκεψη θα πρέπει να έχετε λάβει ένα διαδικτυακό σύνδεσμό (link) από το διοργανωτή της εκδήλωσης μέσω του οποίου θα μπορείτε να συνδεθείτε.

#### Σύνδεση στην τηλεδιάσκεψη

1. When prompted, select Save File.

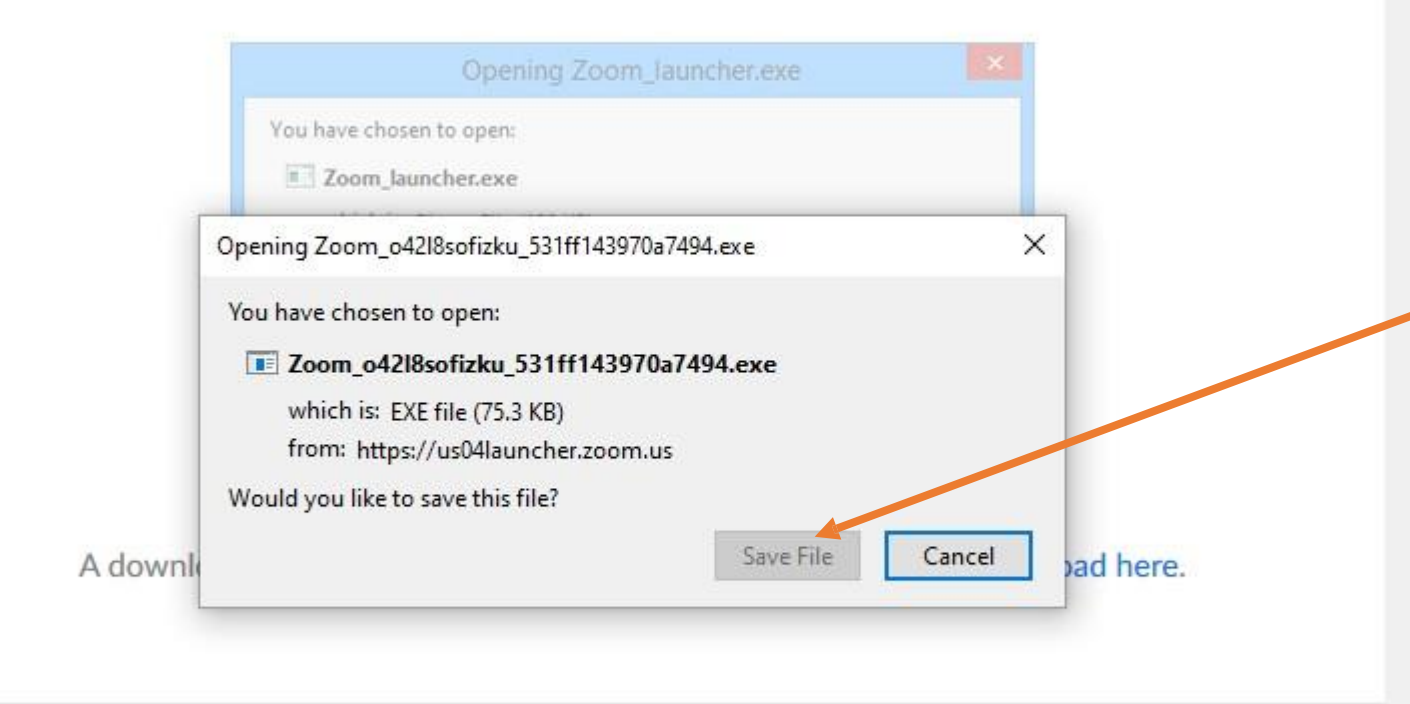

Copyright ©2020 Zoom Video Communications, Inc. All rights reserved. Privacy & Legal Policies Αν δεν έχετε ξανασυνδεθεί με το zoom, θα πατήσετε το σύνδεσμο που σας έχει στείλει με mail o διοργανωτής. Θα ανοίξει ο προεπιλεγμένος σας φυλλομετρητής (π.χ. Google Chrome) και θα σας προτρέψει να κατεβάσετε ένα αρχείο.

Πατήστε Save File

## Σύνδεση στην τηλεδιάσκεψη

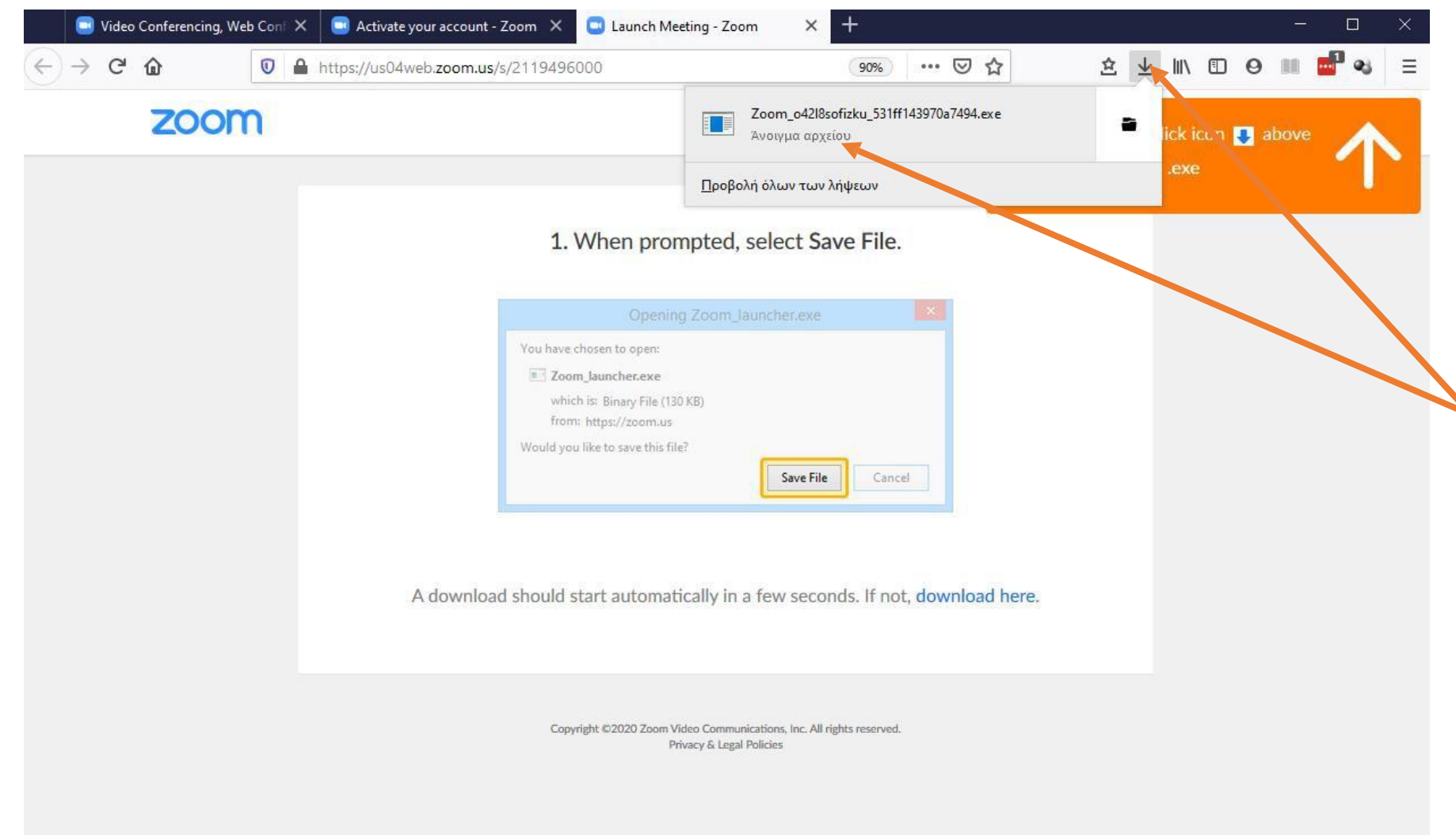

Όταν κατέβει το αρχείο ανοίξτε τις Λήψεις (το βελάκι στην πάνω μπάρα) και επιλέξτε «Άνοιγμα αρχείου», όπως δείχνει η εικόνα.

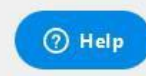

### Σύνδεση στην τηλεδιάσκεψη

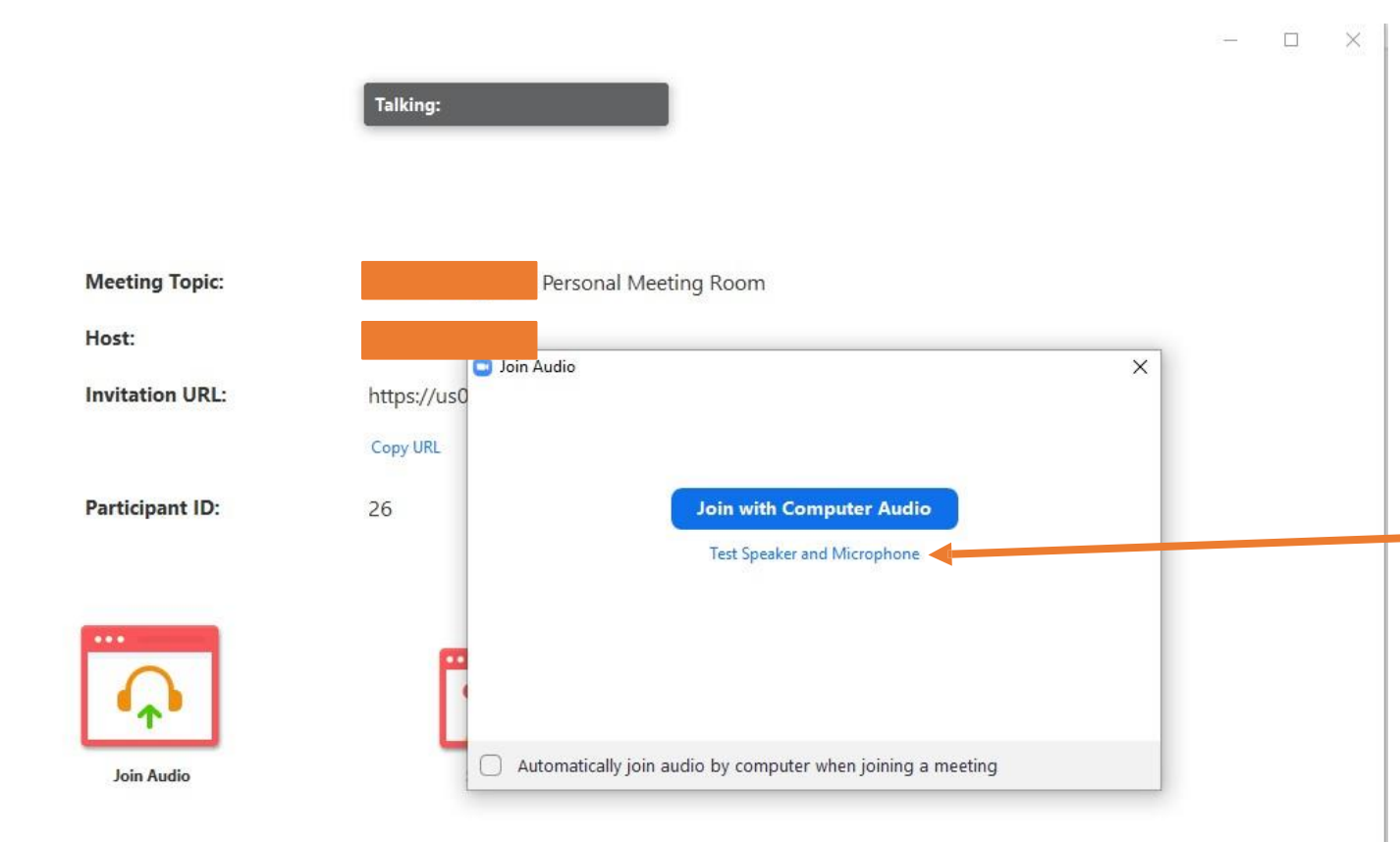

Την πρώτη φορά θα χρειαστεί λίγη ώρα για να εγκατασταθεί το πρόγραμμα ΖΟΟΜ. Μόλις τελειώσει, θα σας εμφανιστεί η διπλανή οθόνη. Στο μέλλον δε θα ξαναχρειαστούν τα βήματα της εγκατάστασης.

Επιλέξτε Test Speaker and Microphone αν θέλετε να δοκιμάσετε ότι το μικρόφωνο και τα ηχεία σας δουλεύουν κανονικά (λεπτομερείς οδηγίες στις επόμενες 2 σελίδες). Διαφορετικά, πηγαίνετε στο Join with Computer Audio

## Ρυθμίσεις ήχου (προαιρετικά)

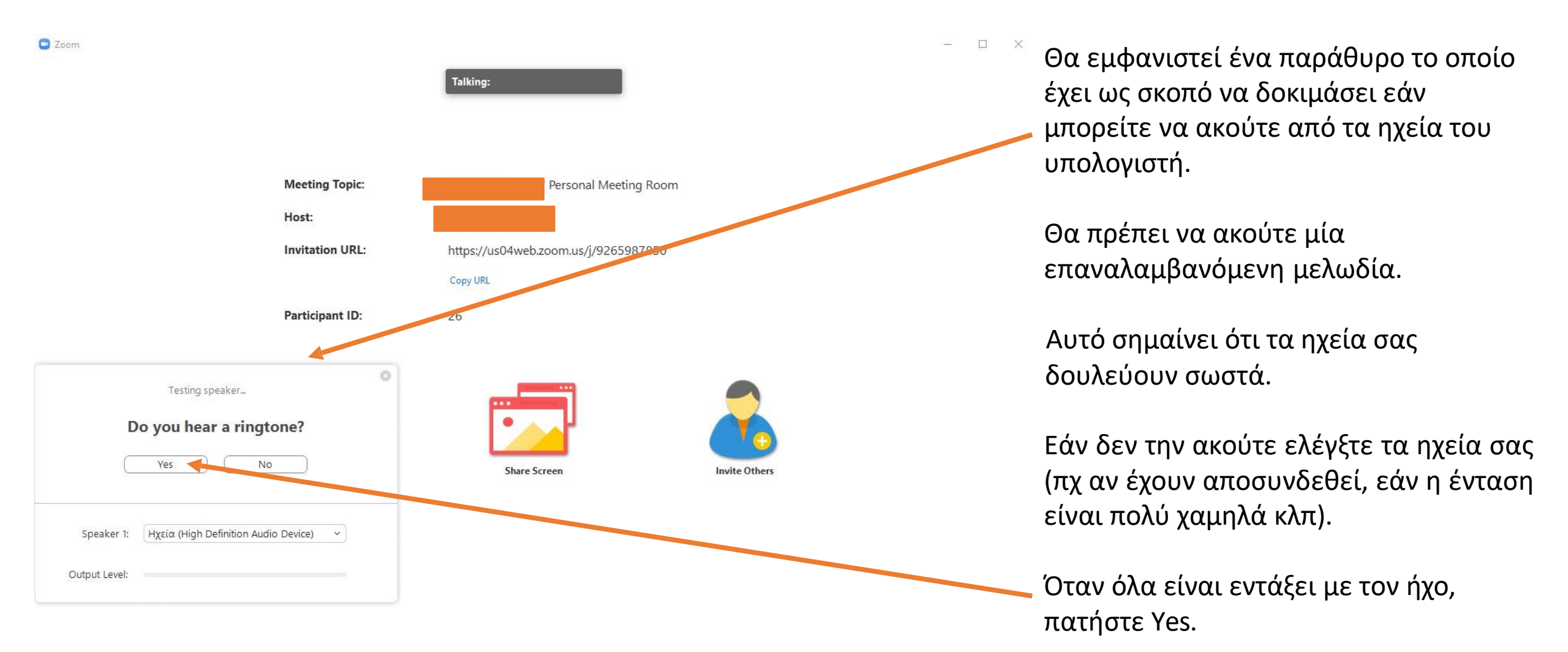

# Ρυθμίσεις ήχου (προαιρετικά)

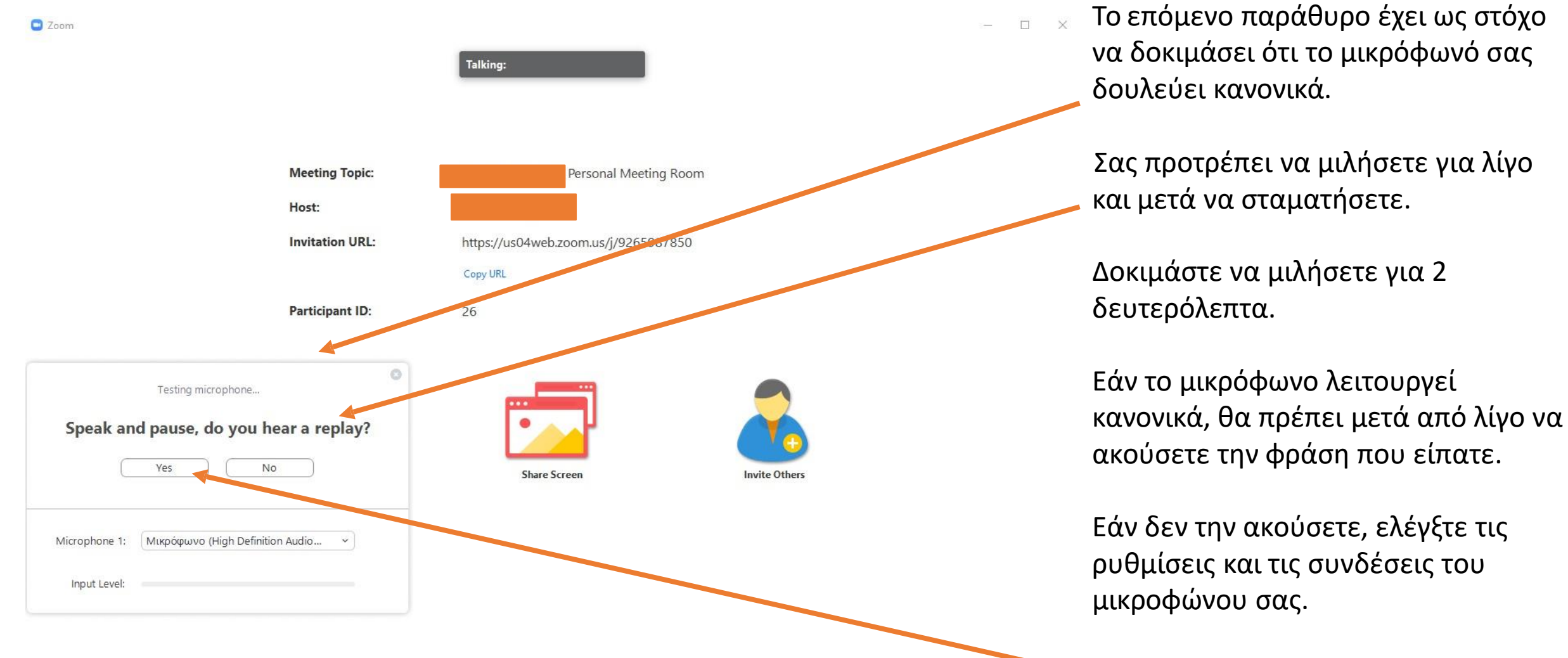

Όταν όλα είναι εντάξει πατήστε Yes.

#### Σύνδεση και συμμετοχή

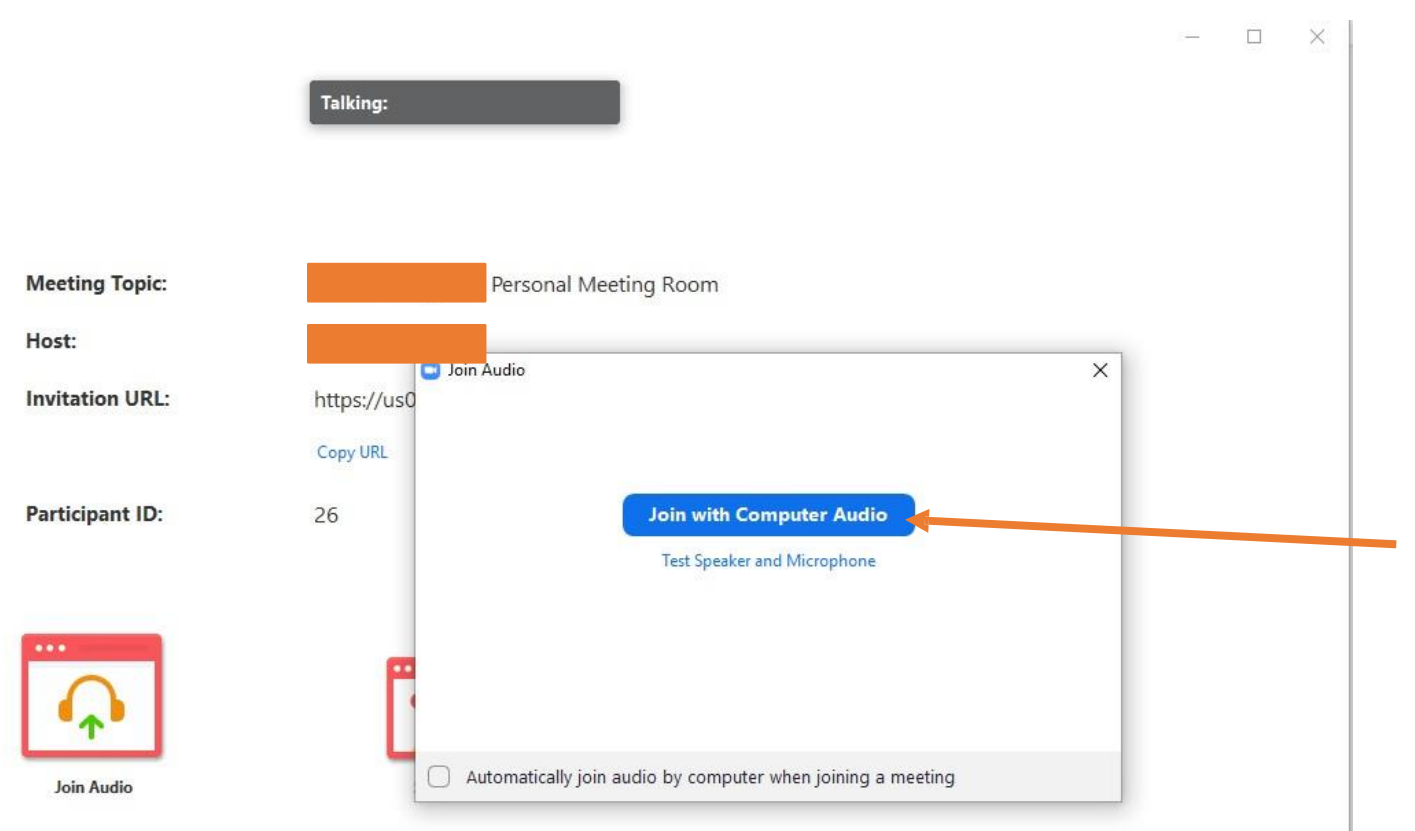

Αν κάνατε τα τεστ του ήχου και ολοκληρωθηκαν επιτυχώς, επιστρέφετε στην αρχική οθόνη.

Πατήστε Join with Computer Audio και συνδέεστε στην τηλεδιάσκεψη

# Σύνδεση και συμμετοχή

Πλέον έχετε συνδεθεί στην τηλεδιάσκεψη. Το παράθυρο του ΖΟΟΜ εμφανίζει αυτό που έχει επιλέξει να μοιράζεται μαζί σας ο διοργανωτής. Επιπλέον έχετε διάφορες επιλογές στο πάνω και κάτω μέρος και στα δεξιά της οθόνης.

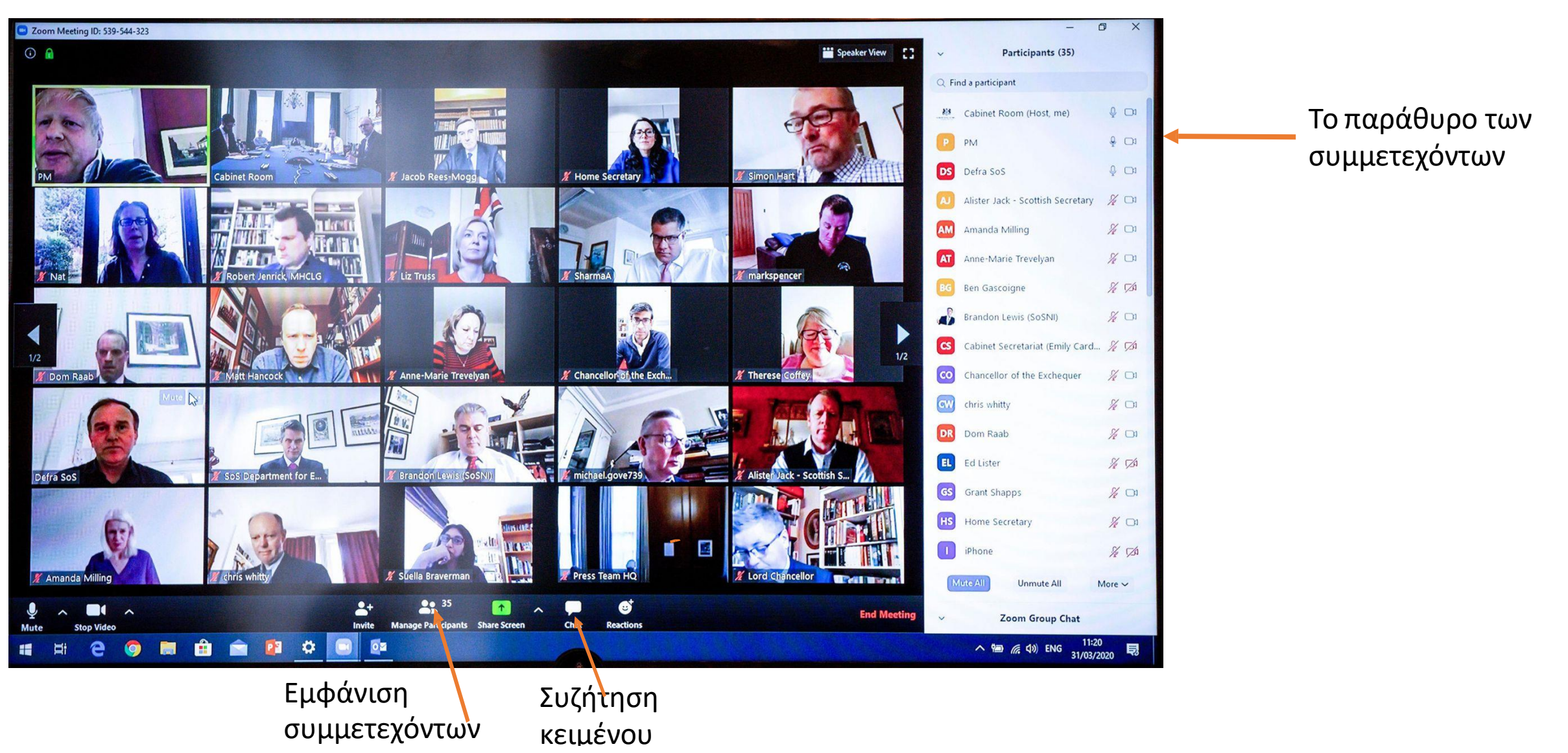

## Σύνδεση από φορητή συσκευή

Η σύνδεση είναι δυνατή και από Αρκεί πρώτα να κατεβάσετε συσκευή android ή iOS όπως το αντίστοιχο Αρρ από το φαίνεται από την παρακάτω Google Play Store ή Apple εικόνα. App Store **Start** or join a meeting instantly **ZOOM Cloud Meetings** ▼⊿ 📋 10:00 Amy Diaz < zoom.us Επιχείρηση 5. ... amy.diaz@company.com PEGI 3 🛨 Προσθήκη στη λίστα επιθυμιών +1 (111) 222-3333 888 799 9666 company.com/my/amydiaz  $\bigtriangledown$ Chat Video Call B 1 Free Phone Call Screen Share